### DHcode.org resources | setup Anaconda for Mac

# Download

Go to the Anaconda website:

https://www.anaconda.com/download/

Download the "Python 3.7 version" version of the software.

In the Downloads folder (or wherever your downloads save to), open Anaconda

Windows macOS A Linux Anaconda 2019.10 for macOS Installer Python 2.7 version Python 3.7 version Download 64-Bit Graphical Installer (654 MB) 64-Bit Command Line Installer (424 MB) not this version

Follow the prompts:

Welcome to the Anaconda3 Installer pop-up window should appear.

Click the "Continue" button

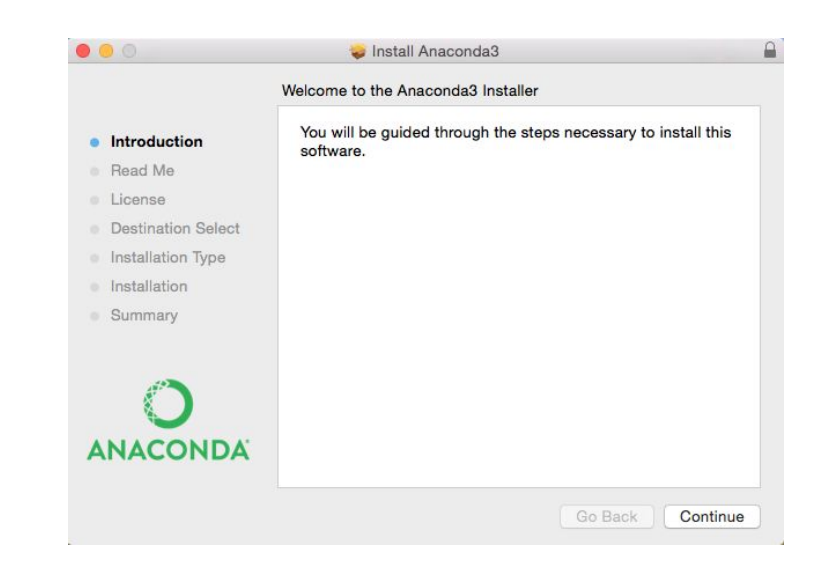

#### Click the "Continue" button

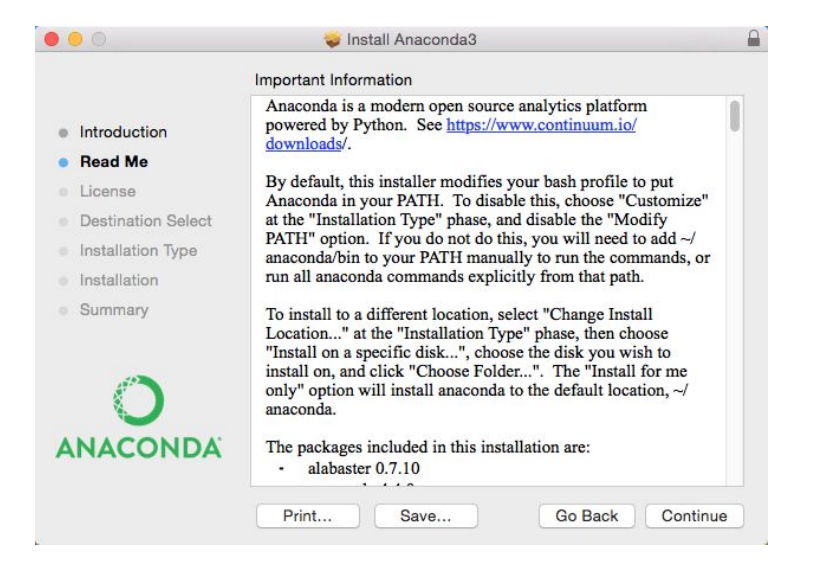

#### Click the "Continue" button

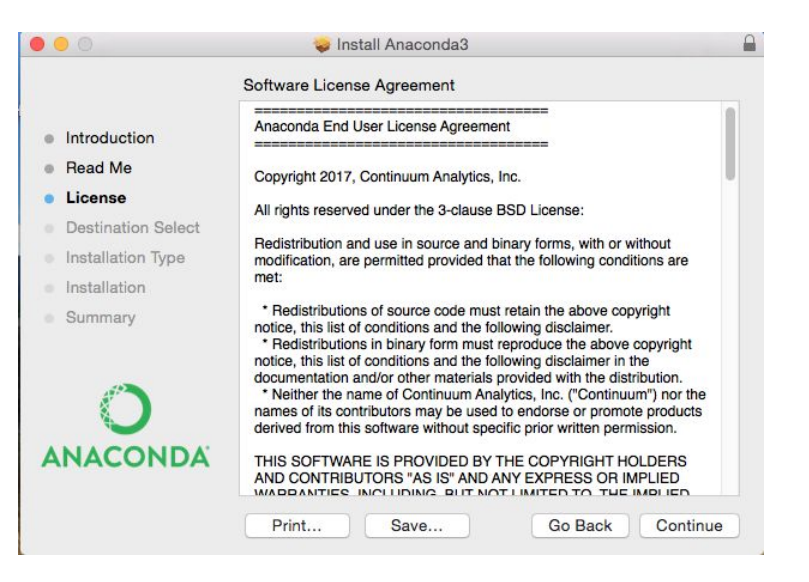

#### Click the "Agree" button

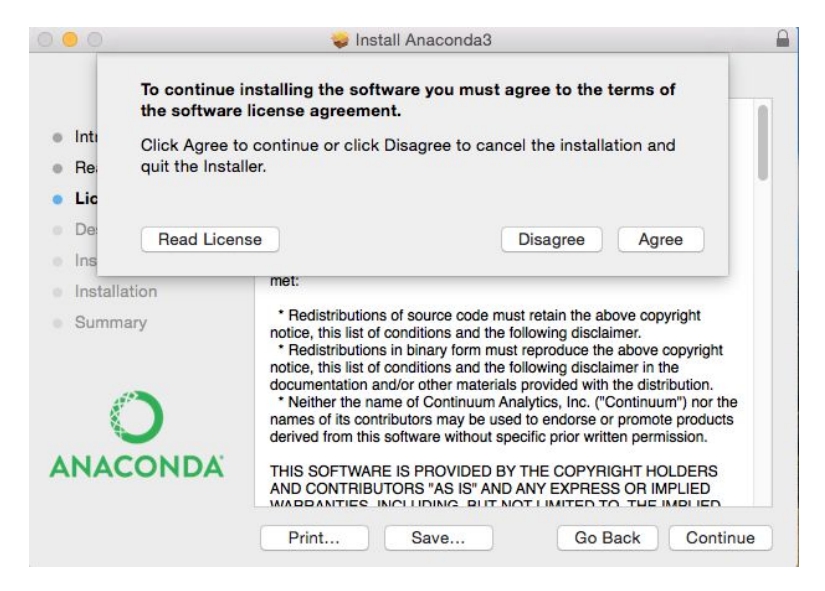

#### Click the "Install" button

| 0 0                                                                                                    | 🥪 Install Anaconda3                                                                                                    |  |
|----------------------------------------------------------------------------------------------------|----------------------------------------------------------------------------------------------------|--|
|                                                                                                    | Standard Install on "Macintosh HD"                                                                                                    |  |
| <ul> <li>Introduction</li> <li>Read Me</li> <li>License</li> <li>Destination Select</li> <li>Installation Type</li> <li>Installation</li> <li>Summary</li> </ul> | This will take 1.44 GB of space on your computer.<br>Click Install to perform a standard installation of this software<br>in your home folder. Only the current user of this computer<br>will be able to use this software. |  |
|                                                                                                    | Change Install Location Customize Go Back Install                                                                                                    |  |

You should see the preparing Anaconda3 screen.

| 0 0                                                                                                    | 🥪 Install Anaconda3                      | <b>a</b> |
|----------------------------------------------------------------------------------------------------|------------------------------------------|----------|
| <ul> <li>Introduction</li> <li>Read Me</li> <li>License</li> <li>Destination Select</li> <li>Installation Type</li> <li>Installation</li> <li>Summary</li> </ul> | Installing Anaconda3 Preparing Anaconda3 |          |
|                                                                                                    | Go Back                                  | Continue |

#### Click the "Close" button.

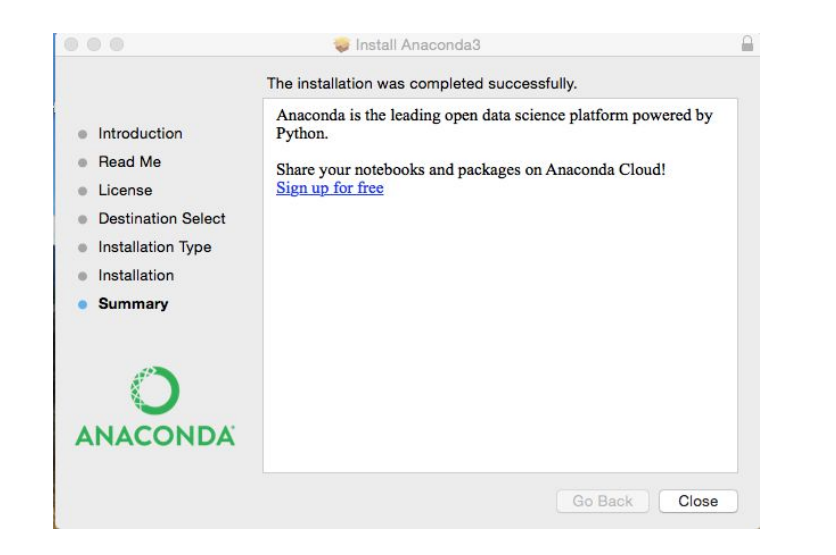

Go to Applications folder -- either by clicking on the folder on the dock or from the Finder button.

Confirm that Anaconda is installed.

Close the Applications folder.

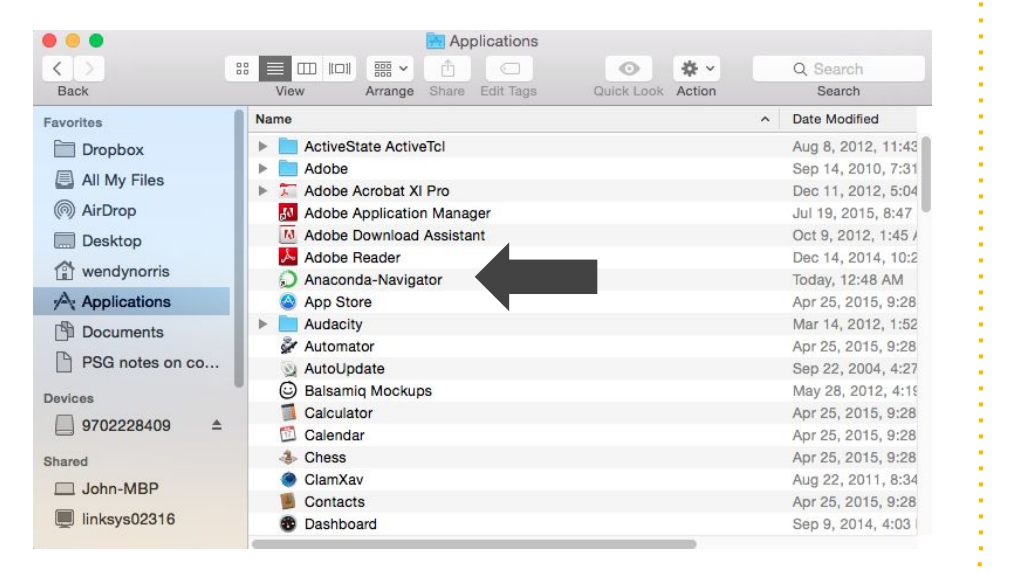

# Next steps...

Go to the Jupyter Notebook section of Let's Get Setup on DHcode.org

Open this tutorial:

Setup: Jupyter Notebook files

DHcode.org setup | Jupyter Notebook files